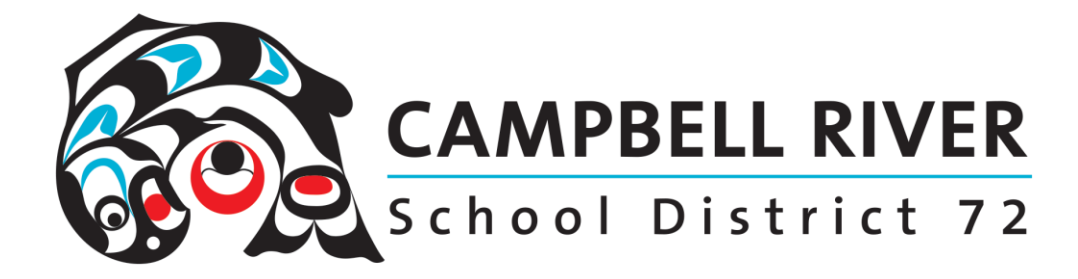

# Accessing the @stu.sd72.bc.ca Email

## Students can access their SD72 email address a number of ways:

### On desktop/laptop using Office.com

- 1. Open browser. Go to "office.com" and log in using <u>firstname.lastname@stu.sd72.bc.ca</u> and network password
- 2. Click on the Outlook icon
- 3. The website can now be bookmarked/favorite OR dragged to the desktop for easy access.

#### On mobile device using Office.com

- 1. Open browser (Chrome on Android and Safari on iPhone). Go to office.com and login using <u>firstname.lastname@stu.sd72.bc.ca</u> and network password.
- 2. Click on the Outlook icon.
- 3. Save (share) this site to the home screen for easy access.

See links below for YouTube videos on how to do so

<u>iPhone</u>

<u>Android</u>

#### On mobile device using the installed Outlook app

- 1. Go to app store and search, "Microsoft Outlook".
- 2. Download app
- 3. Open
- 4. Log in using <u>firstname.lastname@stu.sd72.bc.ca</u> and network password
- 5. Leave as is OR configure app settings by clicking on your user icon located top left.
- 6. Configure personal customization make sure notifications are enabled so user is notified when new emails are delivered.